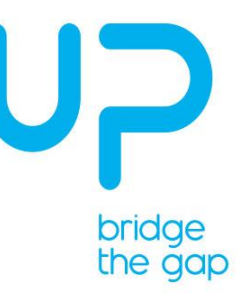

# Internal Department or Context

# UP-CAME-2M

User Manual

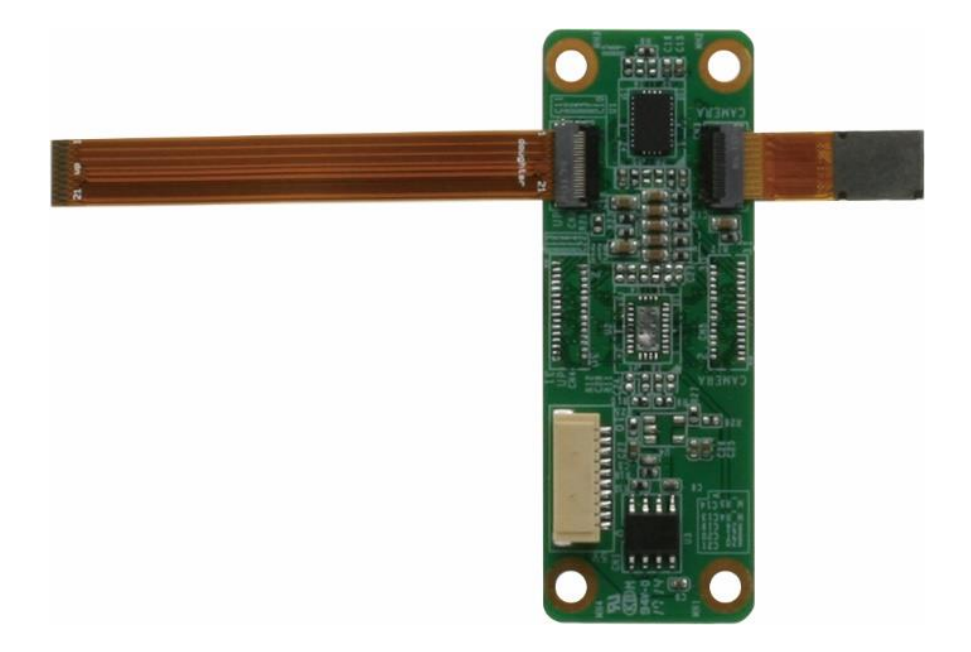

| Revision:     | 01 D2             |            |
|---------------|-------------------|------------|
| Update Date:  | 28 September 2018 |            |
| Prepared For: | Aling Wu          | AAEON      |
| Prepared By:  | IreneLin 林語禾      | Evangelist |

# Revision History

The following table contains the information regarding the history and revisions of this living document.

| Version | Date        | Contributor | Changes Description |
|---------|-------------|-------------|---------------------|
| 01      | 10 Sep 2018 | Irene Lin   | Initial Creation    |

# Document Attributes

The following table contains the list of files that are associated with this living document.

Filename Description

# 1 Tabel of Content

| 2 | UP-C | AMERA Layout                             |  |
|---|------|------------------------------------------|--|
|   | 2.1  | ТОР 4                                    |  |
|   | 2.2  | ВОТТОМ                                   |  |
| 3 | Conn | ector, Switch References 4               |  |
|   | 3.1  | Connector Index 4                        |  |
| 4 | Swit | ch Settings 5                            |  |
|   | 4.1  | CN1: 5V PW                               |  |
|   | 4.2  | CN2: UP board-CAMERA board connector/2M5 |  |
|   | 4.3  | CN3: CAMERA board-camera connector/2M 6  |  |
| 5 | Quic | k Install Guide                          |  |

# 2 UP-CAMERA Layout

## 2.1 TOP

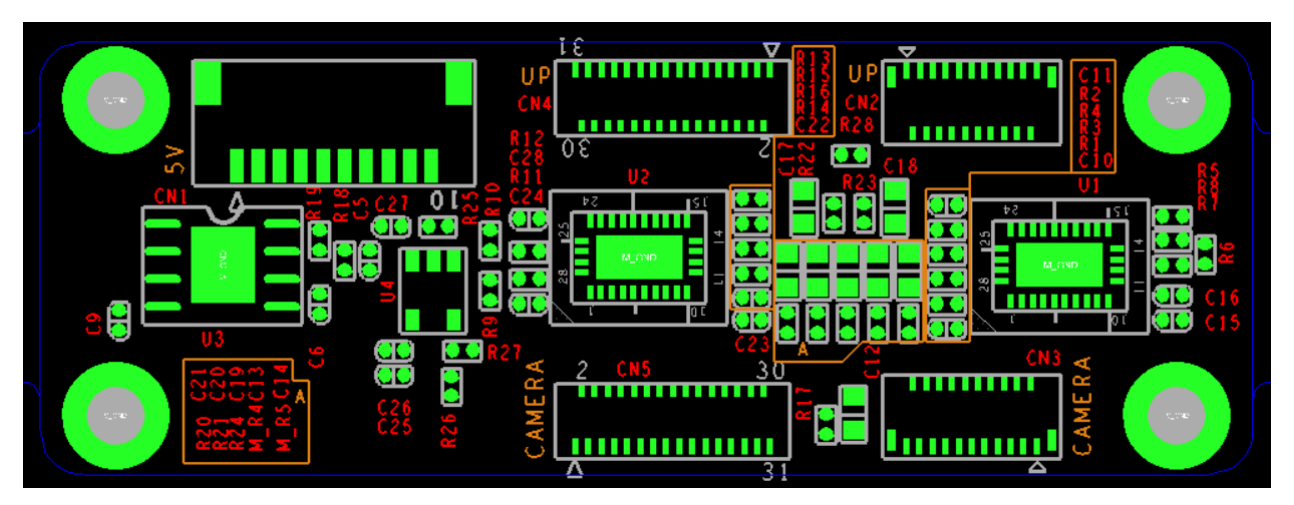

#### 2.2 BOTTOM

# 3 Connector, Switch References

# 3.1 Connector Index

| Reference   | Functional Description | Connector Type           |
|-------------|------------------------|--------------------------|
| Designation |                        |                          |
| CN1         | 5V PW                  | 10P 710-74-10TWR6        |
| CN2         | CAMERA/2M              | 21P FH35C-21S-0.3SHW(50) |
| CN3         | CAMERA/2M              | 21P FH35C-21S-0.3SHW(50) |

# 4 Switch Settings

#### 4.1 CN1: 5V PW

| Pin | Signal Description | Pin | Signal Description | Pin | Signal Description |
|-----|--------------------|-----|--------------------|-----|--------------------|
| 1   | 5V                 | 2   | NC                 | 3   | NC                 |
| 4   | M_GND              | 5   | 5V                 | 6   | NC                 |
| 7   | NC                 | 8   | M_GND              | 9   | NC                 |
| 10  | NC                 |     |                    |     |                    |

# 4.2 CN2: UP board-CAMERA board connector/2M

| Pin | Signal Description | Pin | Signal Description | Pin | Signal Description |
|-----|--------------------|-----|--------------------|-----|--------------------|
| 1   | M_GND              | 2   | M_+V2P8_CAM        | 3   | M_I2C2_SOC_SDA     |
| 4   | M_CAM_RST_N        | 5   | M_I2C2_SOC_SDA     | 6   | M_I2C2_SOC_SCL     |
| 7   | M_GND              | 8   | M_CAM_MCLK         | 9   | M_GND              |
| 10  | M_+V1P8_CAM        | 11  | M_+V1P2_CAM        | 12  | M_GND              |
| 13  | M_MCSI_1_DATA0_DP  | 14  | M_MCSI_1_DATA0_DN  | 15  | M_GND              |
| 16  | M_MCSI_1_CLK_DP    | 17  | M_MCSI_1_CLK_DN    | 18  | M_GND              |
| 19  | M_MCSI_1_DATA1_DP  | 20  | M_MCSI_1_DATA1_DN  | 21  | M_GND              |

## 4.3 CN3: CAMERA board-camera connector/2M

| Pin | Signal Description | Pin | Signal Description | Pin | Signal Description |
|-----|--------------------|-----|--------------------|-----|--------------------|
| 1   | M_GND              | 2   | S_MCSI_1_DATA1_DN  | 3   | S_MCSI_1_DATA1_DP  |
| 4   | M_GND              | 5   | S_MCSI_1_CLK_DN    | 6   | S_MCSI_1_CLK_DP    |
| 7   | M_GND              | 8   | S_MCSI_1_DATA0_DN  | 9   | S_MCSI_1_DATA0_DP  |
| 10  | M_GND              | 11  | +V1P2_R_CAM        | 12  | +V1P8A             |
| 13  | M_GND              | 14  | M_CAM_MCLK         | 15  | M_GND              |
| 16  | M_I2C2_SOC_SCL     | 17  | M_I2C2_SOC_SDA     | 18  | M_CAM_RST_N        |
| 19  | M_FLASH_RESET_N    | 20  | M_+V2P8_CAM        | 21  | M_GND              |

## 5 Quick Install Guide

- 1. Check your UP-CAME package. You will have:
  - 1 x Y cable(for UP-CHT01 only, not necessary for UP-APL01 and UP core)
  - 1 x Camera adapter board
  - 1 x 21PIN FPC cable
  - 1 x 2M Chicony camera module

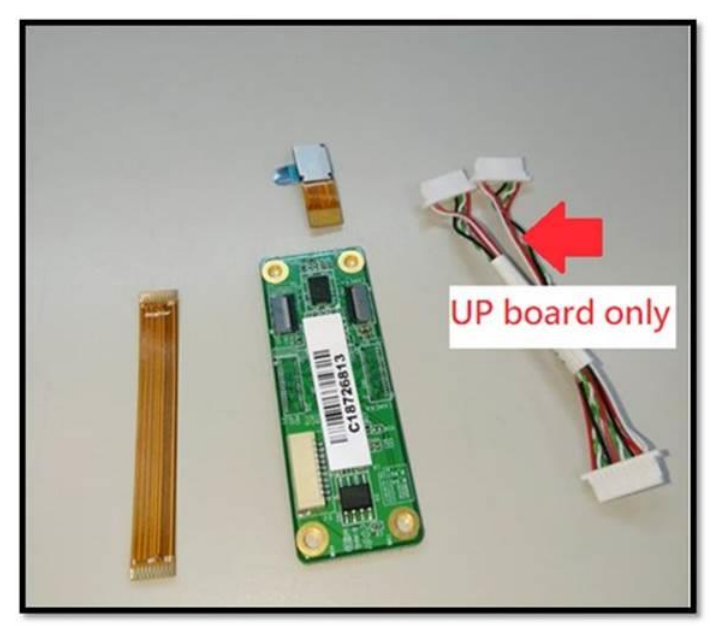

3. Find the "daughter" side on the FPC cable and connect to "UP" mipi csi connector(CN2) on the camera board(Golden Finger side up).

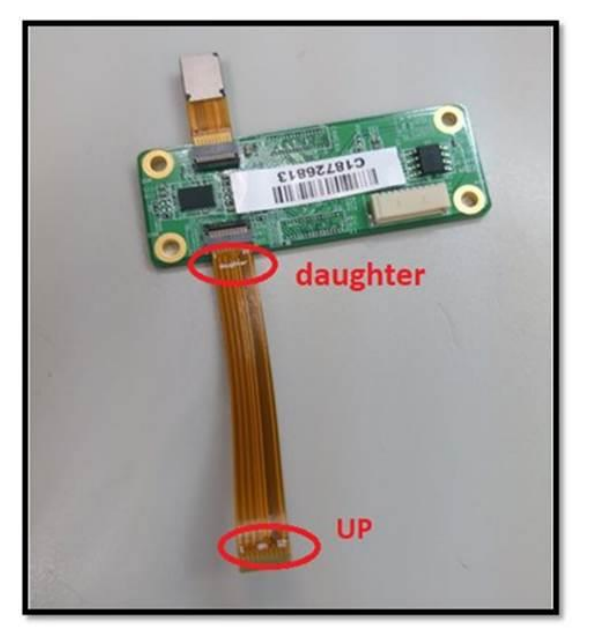

- 4. Connect your UP-CAME board to UP, UP2 or UP core board. UP-CHT01(UP board): connect the "UP" side of FPC cable to FPC connector(CN32)(Golden Finger side up). UP-APL01(UP Squared): connect the "UP" side of FPC cable to FPC connector(CN5)(Golden Finger side up). UP-CHCR1(UP core): connect the "UP" side of FPC cable to FPC connector(CN32)(Golden Finger side up).
- Boot up your device and install camera WIN10 driver according to UP/UP2/UP core SOP(see next chapter).

# 6 WIN10 Driver Installation Guide

\*Chicony 2M camera can only support Windows 10 ver.1607.

#### 6.1 How to install camera driver on UP-CHT01 and UP-CHCR1?

#### 6.1.1 BIOS setting

6.1.1.1Go to "Chipset" > "North Bridge" > Press [Enter]

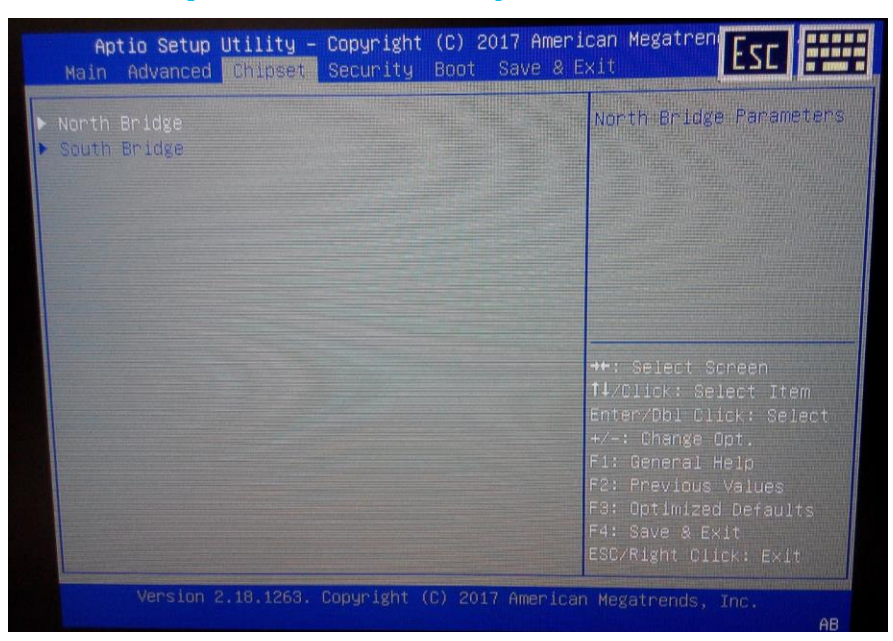

#### 6.1.1.2Press "ISP Enable/Disable" > select "Enabled"

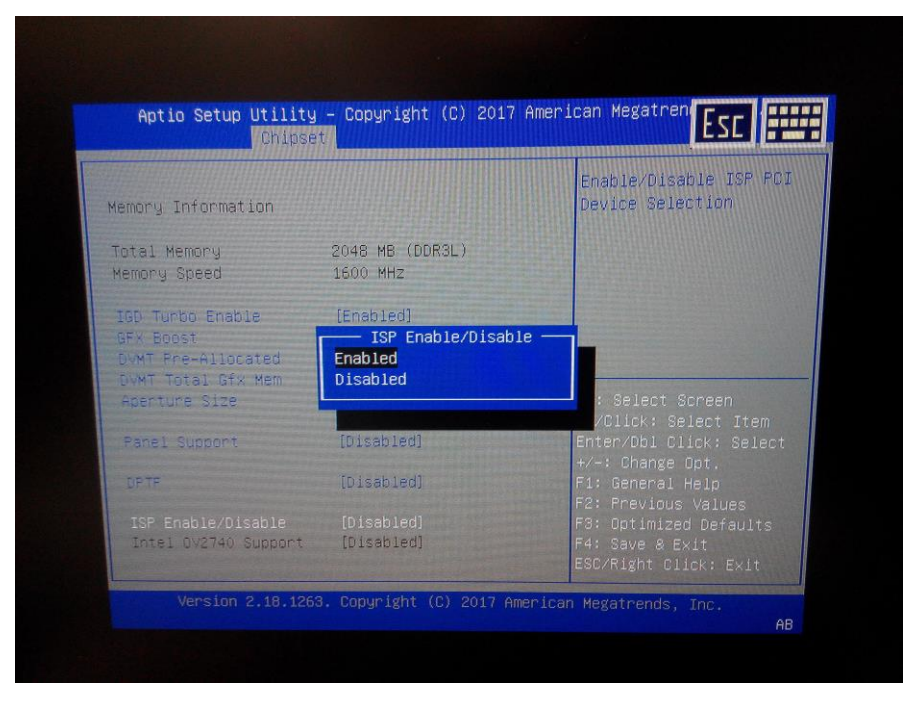

6.1.1.3Press "Intel OV2740 Support" > select "Enabled"

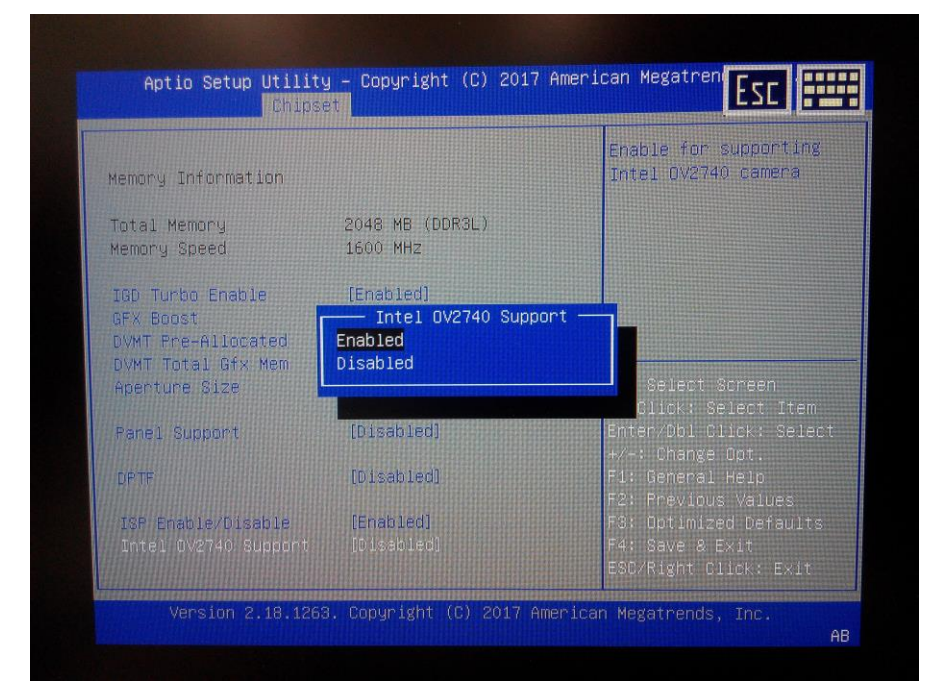

#### 6.1.2 Windows driver installation

6.1.2.1Right click "Start" > Enter "Device Manager"

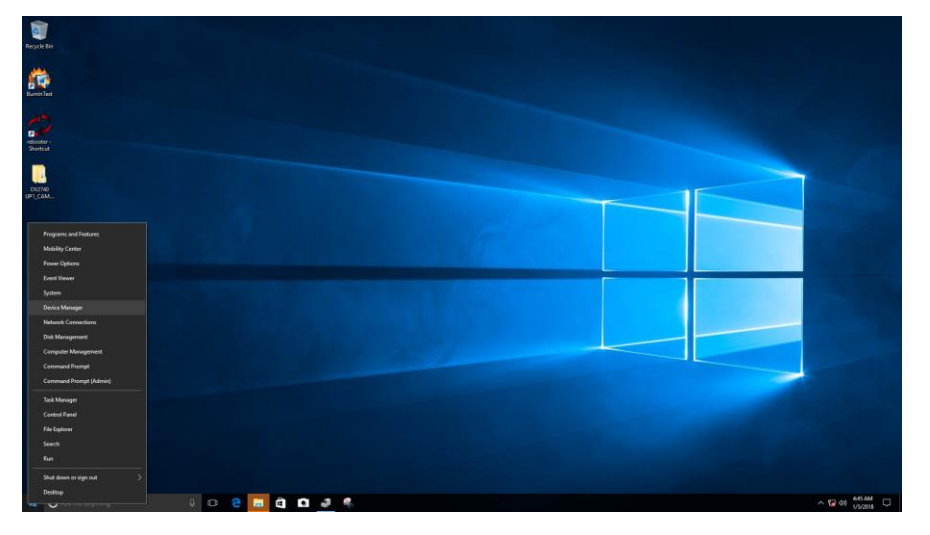

#### 6.1.2.2Click "Devices by connection"

| <u>a</u> 1 | Dev      | vice Ma          | nager   |                                  |      | - | х |
|------------|----------|------------------|---------|----------------------------------|------|---|---|
| File       |          | Action           | Viev    | / Help                           |      |   |   |
| <b>(</b>   | >        |                  | •       | Devices by type                  |      |   |   |
| $\sim 1$   | R.       | DESKTO           |         | Devices by connection            |      |   | ^ |
|            | >        | 📢 Aud            |         | Resources by type                |      |   |   |
|            | > [      | Com              |         | Resources by connection          |      |   |   |
|            | >  <br>> | 🕳 Disk<br>🌄 Disp |         | Show hidden devices              |      |   |   |
|            | >        | 🎬 Firm<br>🔜 Hun  |         | Customize                        | ]    |   |   |
|            | > .      | lmag             | ging d  | evices                           |      |   |   |
| :          | >        | 늘 Intel          | (R) Dy  | namic Platform and Thermal Frame | work |   |   |
|            | > [      | Keył             | board   |                                  |      |   |   |
|            | >        | Mice             | e and   | other pointing devices           |      |   |   |
|            | > [      | Mor              | nitors  |                                  |      |   |   |
|            | >        | 🚍 Netv           | vork a  | dapters                          |      |   |   |
| · ·        | -        | 🕐 Othe           | er dev  | ces                              |      |   |   |
|            |          | <u> </u> 🛐       | Bridge  | device                           |      |   |   |
|            |          | - <u>FR</u> U    | Jnkno   | wn device                        |      |   |   |
|            |          | <u> </u>         | Jnkno   | wn device                        |      |   |   |
|            |          | <u>i 🛛 </u>      | Jnkno   | wn device                        |      |   |   |
|            |          | <u>រ</u>         | Jnkno   | wn device                        |      |   |   |
|            |          | <u> </u>         | Jnkno   | wn device                        |      |   |   |
|            | >        | Port             | able [  | evices                           |      |   |   |
|            | >        | 🖗 Port           | s (CO   | VI & LPT)                        |      |   |   |
|            | > 1      | 🚖 Print          | t queu  | es                               |      |   |   |
|            | >        | Proc             | essor   |                                  |      |   |   |
|            | > İ      | 🗐 SD h           | ost ad  | lapters                          |      |   |   |
|            | <u> </u> | Seci             | urity d | avines                           |      |   | ~ |
| Displa     | ays      | devices          | by co   | nnection.                        |      |   |   |

# 6.1.2.3Right click "Unknown device" (Either one) > Click "Update Driver

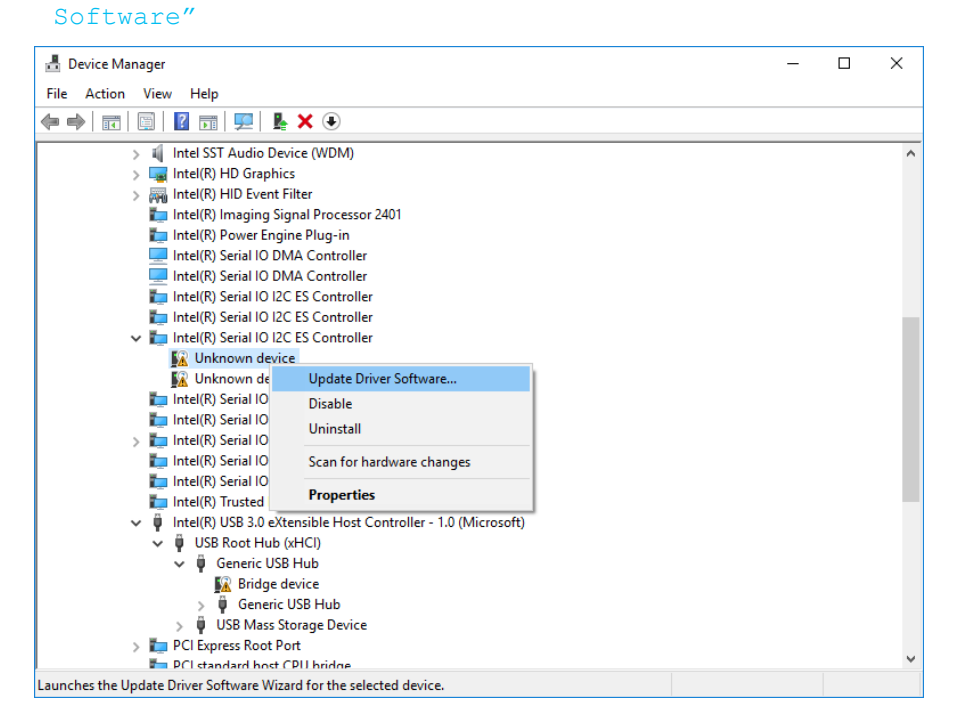

#### 6.1.2.4 Search your driver location and click "OK"

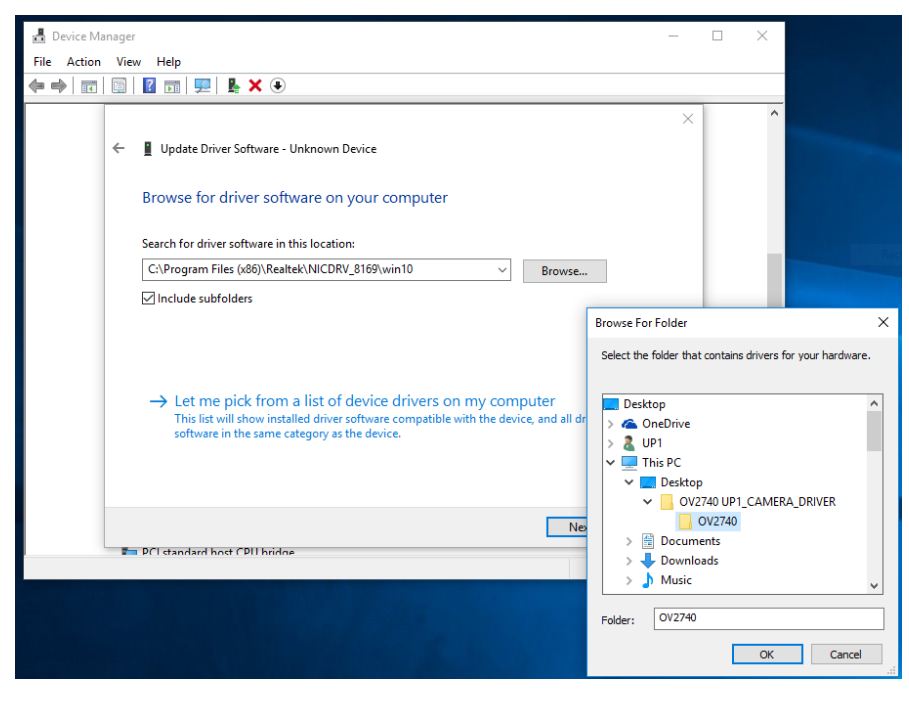

#### 6.1.2.5Click "Next"

|                                                                                                    | ×      |
|----------------------------------------------------------------------------------------------------|--------|
| <ul> <li>Update Driver Software - Unknown Device</li> </ul>                                                                                                    |        |
| Browse for driver software on your computer                                                                                                    |        |
| Search for driver software in this location:                                                                                                    |        |
| C:\Users\UP1\Desktop\OV2740 UP1_CAMERA_DRIVER\OV2740 V Browse                                                                                                    |        |
| ☑ Include subfolders                                                                                                    |        |
| → Let me pick from a list of device drivers on my computer<br>This list will show installed driver software compatible with the device, and all driver<br>software in the same category as the device. |        |
| Next                                                                                                    | Cancel |

#### 6.1.2.6Click "Install"

| 🛃 Device Manager                            | - 0                                                                          | 1 × 1                     |                                         |
|---------------------------------------------|------------------------------------------------------------------------------|---------------------------|-----------------------------------------|
| File Action View Help                       |                                                                              |                           |                                         |
|                                             |                                                                              |                           |                                         |
|                                             | ×                                                                            | ^                         |                                         |
| 🔶 📱 Update Driver Software - Unknown Device |                                                                              |                           |                                         |
|                                             |                                                                              |                           |                                         |
| Installing driver software                  |                                                                              |                           |                                         |
|                                             |                                                                              |                           |                                         |
|                                             |                                                                              |                           |                                         |
|                                             |                                                                              |                           |                                         |
|                                             | E Windows Security                                                           |                           | ×                                       |
|                                             | Would you like to install this device s                                      | oftware?                  |                                         |
|                                             | Name latel Compartion System dark                                            | ione in the second second |                                         |
|                                             | Publisher: Intel(R) Camera Sensor Driv                                       | ver                       |                                         |
|                                             |                                                                              |                           |                                         |
|                                             | Always trust software from "Intel(R) Camera<br>Driver".                      | a Sensor                  | Install Don't Install                   |
|                                             | You should only install driver software from<br>software is safe to install? | n publishers ye           | ou trust. How can I decide which device |
|                                             |                                                                              |                           |                                         |

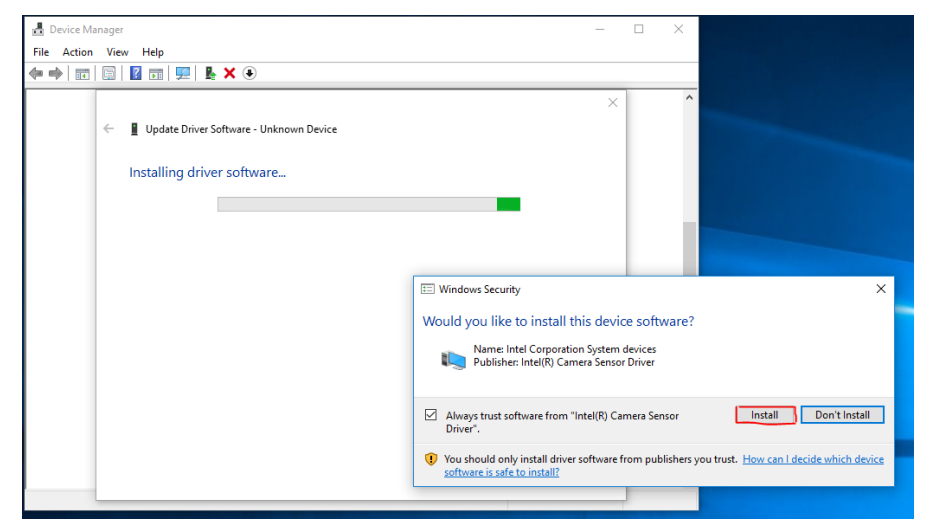

6.1.2.7Done. You can use skype to check up-camera, or any app for it.

# 6.2 How to install camera driver on UP-APL01?

#### 6.2.1 BIOS setting

(Before entering BIOS, please key in <mark>upassw0rd</mark> as password.)

#### 6.2.1.1Main > CRB Setup

| Aptio Setup Ut<br>Main Advanced C | <mark>ility – Copyright (C) 2017 A</mark> m<br>hipset Security Boot Save | merican Megatrends, Inc.<br>& Exit                                                                                                    |
|-----------------------------------|--------------------------------------------------------------------------|----------------------------------------------------------------------------------------------------|
| BIOS Information<br>UP-APL01 R2.1 | (UPA1AM21)(09/01/2017)                                                   | Set the Date. Use Tab<br>to switch between Date                                                                                                    |
| BIOS Vendor<br>Compliancy         | American Megatrends<br>UEFI 2.5; PI 1.4                                  | elements.<br>Default Ranges:<br>Year: 2005–2099<br>Months: 1–12                                                                                                    |
| System Date<br>System Time        | [Wed 09/26/2018]<br>[08:17:26]                                           | Days: dependent on month                                                                                                    |
| Access Level<br>► CRB Setup       | Administrator                                                            | ++: Select Screen<br>T1: Select Item<br>Enter: Select<br>+/-: Change Opt.<br>F1: General Help<br>F2: Previous Values<br>F3: Optimized Defaults<br>F4: Save & Exit<br>ESC: Exit |
| Version 2.18.                     | 1263. Copyright (C) 2017 Ameri                                           | ican Megatrends, Inc.                                                                                                    |

#### 6.2.1.2Enter CRB Chipset

| <ul> <li>CRB Main</li> <li>CRB Advanced</li> <li>CRB Chipset</li> <li>CRB Security</li> <li>CRB Boot</li> <li>CRB Save &amp; Exit</li> </ul> |                                                                                                    |
|----------------------------------------------------------------------------------------------------|----------------------------------------------------------------------------------------------------|
|                                                                                                    | <pre>→+: Select Screen fl: Select Item Enter: Select +/-: Change Opt. F1: General Help F2: Previous Values F3: Optimized Defau F4: Save &amp; Exit</pre> |

#### 6.2.1.3Uncore Configuration

| A<br>Main                                                              | ptio Setup                                  | Utility -           | Copyright | (C) 2017 | American                               | Megatrends,                                                                                                    | Inc                     |
|------------------------------------------------------------------------|---------------------------------------------|---------------------|-----------|----------|----------------------------------------|----------------------------------------------------------------------------------------------------|-------------------------|
| <ul> <li>Uncor</li> <li>South</li> <li>North</li> <li>South</li> </ul> | e Configur<br>Cluster (<br>Bridge<br>Bridge | ation<br>Onfigurati | on        |          | Un<br>++<br>t1<br>En<br>+/<br>F1<br>F2 | Core Configu<br>: Select Scre<br>: Select Iter<br>ter: Select<br>-: Change Opt<br>: General He<br>: Previous Va | een<br>n<br>Lp<br>alues |
|                                                                        |                                             |                     |           |          | F4<br>ES                               | : Save & Exit<br>C: Exit                                                                                        |                         |

#### 6.2.1.4IPU Enable/Disable > Enable

#### 6.2.1.5SA IPU ACPI mode > [IGFX Child]

| Hptio Setup Utility<br>Meim                                                                                     | – Copyright (C) 2017 America                                                |
|----------------------------------------------------------------------------------------------------|-----------------------------------------------------------------------------|
| IGD - LCD Control<br>BIA<br>ALS Support<br>IGD Flat Panel<br>IGD Boot Type<br>Panel Scaling<br>GMCH BLC Control | Auto]<br>[Enable]<br>[Auto]<br>[Auto]<br>[Auto]<br>[Auto]<br>[PWM-Inverted] |
| Memory Configuration<br>Memory Scrambler                                                                        | [Disable]                                                                   |
| IPU PCI Device Configur<br>IPU Enable/Disable<br>SA IPU ACPI mode<br>Rear Camera<br>Front Camera<br>Rotation    | ation<br>[Enable]<br>[IGFX Child]<br>[Disable]<br>[OV2740]<br>[O]           |
| 135 2 18.1263.                                                                                                  | Copyright (C) 2017 American                                                 |

#### 6.2.1.6CAMERA setting:

\*You can enable only one camera(2M/8M) at the time. >>Rear Camera Disable / IMX135 >>Front Camera Disable / OV2740

#### 6.2.1.6.1 2M CAMERA

1. Please refer to below image:

Rear Camera[Disable]; Front Camera[OV2740]

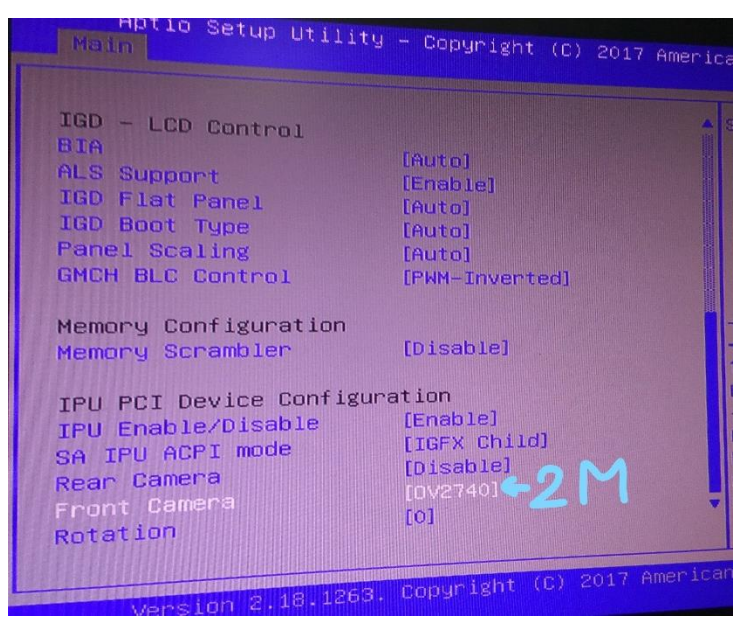

2. Enter Windows to install the camera driver.

Note: DRIVER location: File "Camera-4.014393.9780.3468-Rx64-APL"

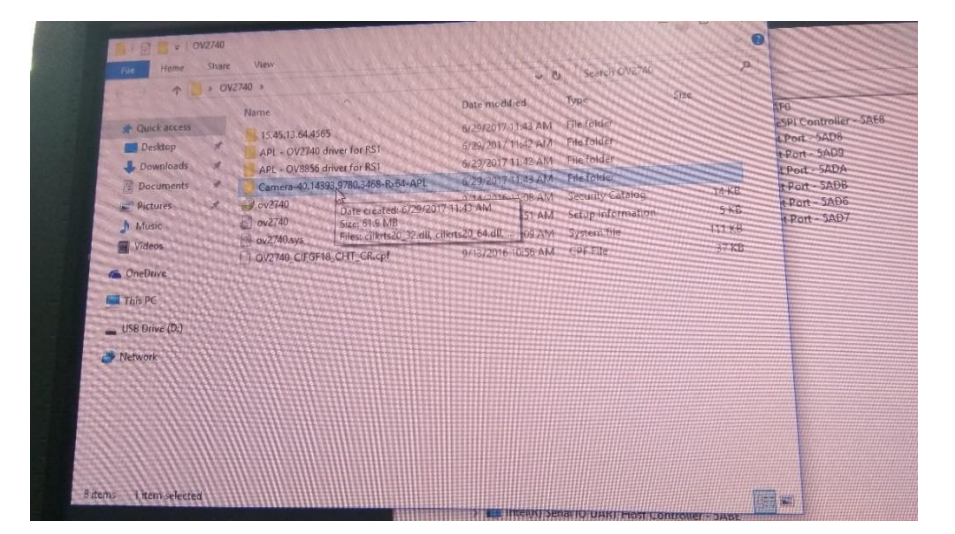

- 3. Open "Device Manager"
- 4. Click "VIEW" and select "Devices by connection"

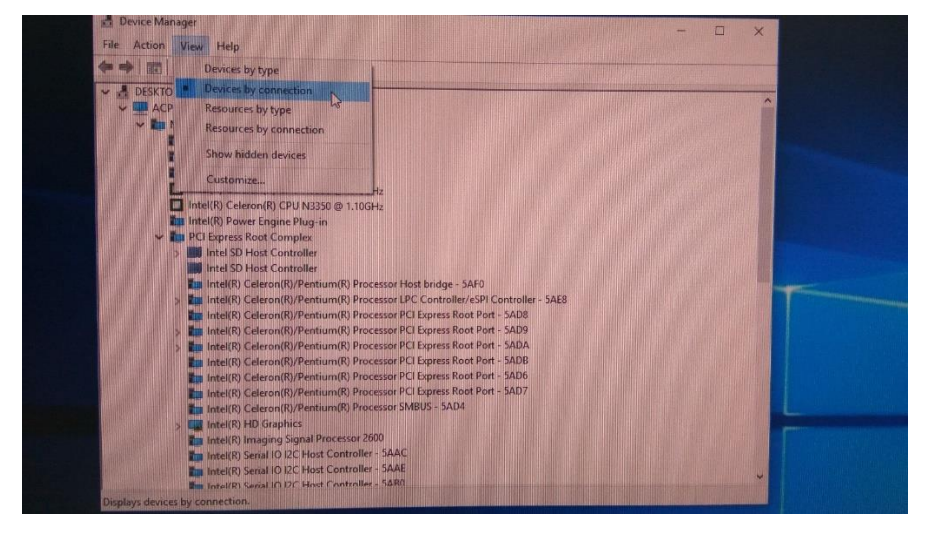

5. Start to install four drivers:

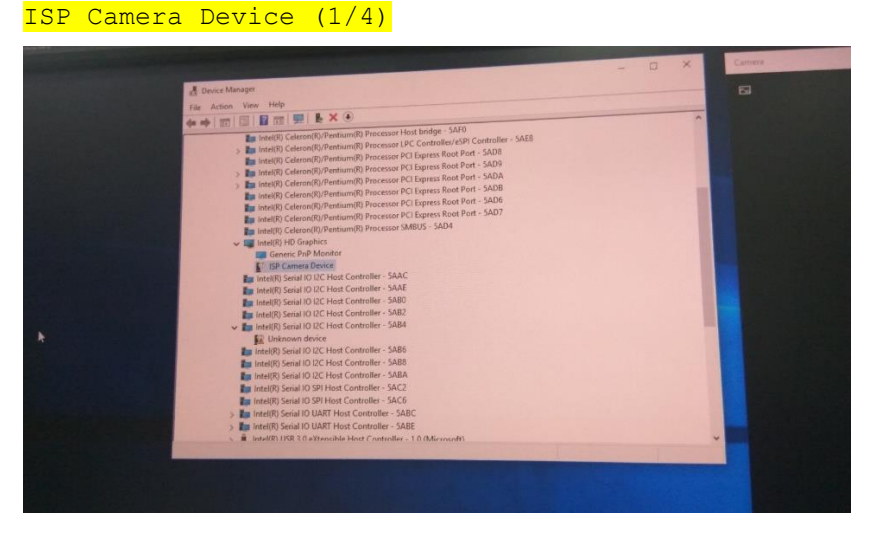

\*Browse to find the file "Camera-4.014393.9780.3468-Rx64-APL" and update driver:

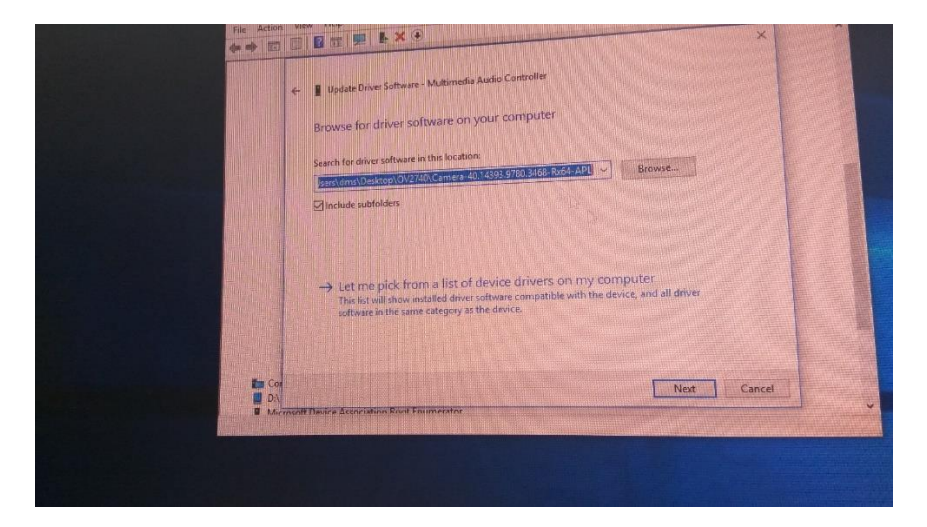

#### Multimedia Controller (2/4)

\*Browse to find the file "Camera-4.014393.9780.3468-Rx64-APL" and update driver. (Same as driver#1)

| File Action the second second se |                                          |
|----------------------------------------------------------------------------------------------------|------------------------------------------|
|                                                                                                    |                                          |
| Statel(R) AVStream Camera saAC                                                                                                    | 1.00                                     |
| Le 1/0' Serial IO 12C Host Controller - 3000                                                                                                    |                                          |
| The stand IO I2C Host Controller - SAAC                                                                                                    |                                          |
| intello senti Dig Host Controller - 5A80                                                                                                    |                                          |
| intel(R) Serial to 10 Host Controller - 5A82                                                                                                    |                                          |
| Intel(R) Senai for the Controller - SAB4                                                                                                    |                                          |
| Intel(R) Serial 10 LC PION CONTENT                                                                                                    | 10 10 10 10 10 10 10 10 10 10 10 10 10 1 |
| K Unknown device                                                                                                    |                                          |
| Intel(R) Serial IO I2C Host Controller SAR8                                                                                                    |                                          |
| The Intel(R) Serial IO I2C Host Controller (AUA)                                                                                                    | 100                                      |
| Intel(R) Senal 10 (2C Host Controller - Saco                                                                                                    |                                          |
| Intel(R) Serial IO SPI Host Controller - SACE                                                                                                    |                                          |
| Label/B) Serial (O SP) Host Controller - SACD                                                                                                    |                                          |
| Intelline Serial IO UART Hest Controller - SABC                                                                                                    |                                          |
| S The second IO HART Host Controller - SABE                                                                                                    |                                          |
| > Initely Service Otherwide Host Controller - 1.0 (Microsoft)                                                                                                    |                                          |
| > Intel(K) USB 3.0 Excentiller                                                                                                    |                                          |
| Multimedia Audio Controllo                                                                                                    |                                          |
| Multimedia Controller                                                                                                    |                                          |
| PCI Device Update Driver Softwares                                                                                                    |                                          |
| > Standard SA Disable                                                                                                    |                                          |
| System CMOS/1 Uninstall                                                                                                    |                                          |
| C Unknown devic                                                                                                    |                                          |
| Composite Bus Enume Scan for hardware changes                                                                                                    |                                          |
|                                                                                                    |                                          |
| Properties                                                                                                    |                                          |
| Microsoft Uverke Assoc                                                                                                    |                                          |
| Microsoft GS wavesade synthetic                                                                                                    | ~                                        |
| C. Microsoft Gorana Variation of the scheduled design                                                                                                    |                                          |
| Launches the Update Driver Software within for the software werken                                                                                                    |                                          |
|                                                                                                    |                                          |
|                                                                                                    |                                          |
|                                                                                                    |                                          |
|                                                                                                    |                                          |
|                                                                                                    |                                          |
|                                                                                                    |                                          |

Unknown Device <mark>(3/4)</mark>

\*Browse to find the file "Camera-4.014393.9780.3468-Rx64-APL" and update driver. (Same as driver#1)

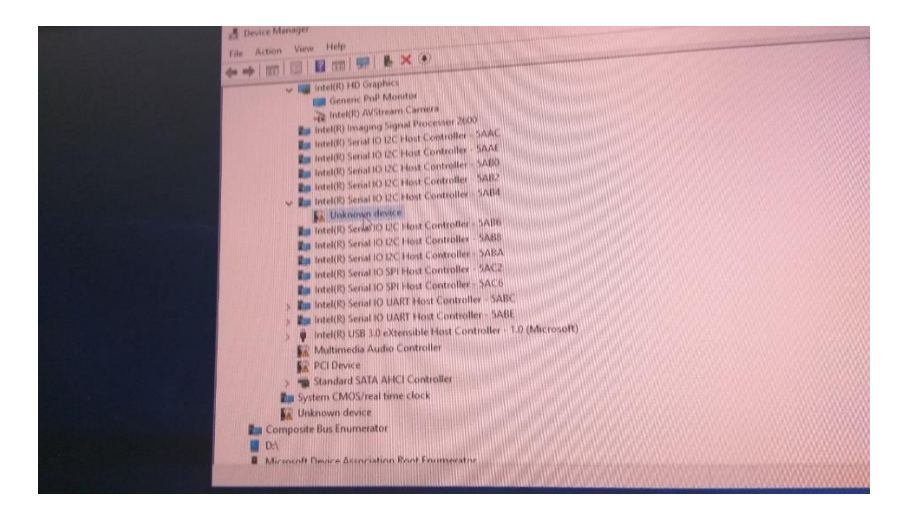

\*After installing driver#3, another "Unknown Device" will appear. Unknown Device (4/4)

\*Browse to find the file "APL-OV2740 driver for RS1" >> "driver"(=the driver for 2M camera) and update driver.

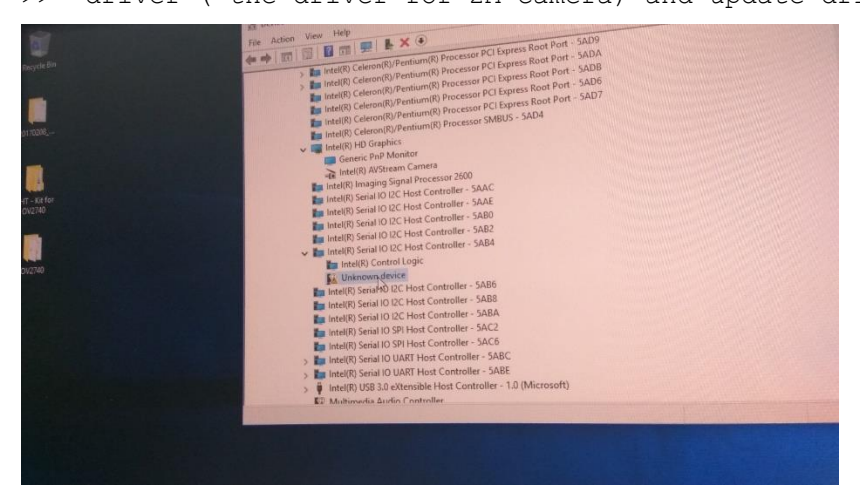

Note: Different from above 3 drivers.

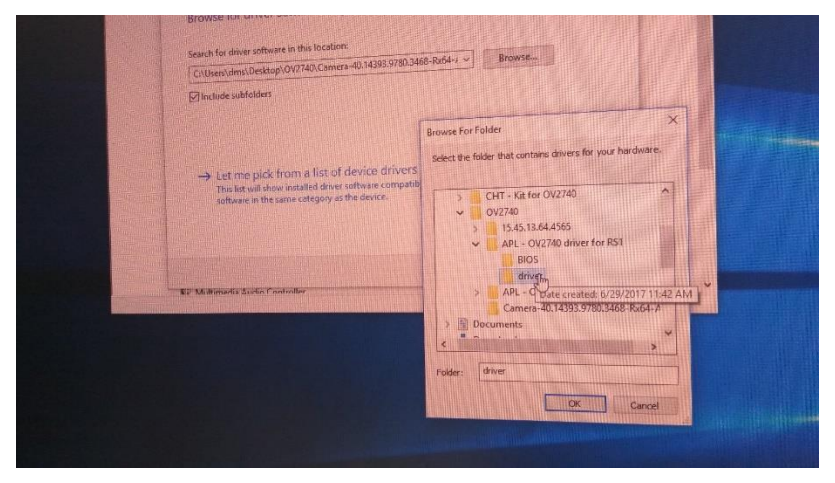